# PHMSA NGDISM ENVIRONMENTAL ASSESSMENT APP USER GUIDE

This user guide is intended to assist PHMSA's provisional grantees to use the PowerApps platform to complete the Tier 2 Site Specific Environmental Assessment (SSEA). Version 2.0 Released June 21, 2024

#### CONTENTS

| 1  | Purpose of the app                          | 1 |
|----|---------------------------------------------|---|
| 2  | Project Details                             | 2 |
| 2  | 1 Project Description/Proposed Action Notes | 2 |
| 3  | Air Quality and Greenhouse Gases (GHG)      | 3 |
| 4  | Water Resources                             | 4 |
| 5  | Groundwater and Hazardous Materials/Waste   | 5 |
| 6  | Biological Resources                        | 6 |
| 7  | Cultural Resources                          | 7 |
| 8  | Section 4(f)                                | 8 |
| 8  | 1 Section 4(f) Notes                        | 8 |
| 9  | Land Use and Transportation                 | 9 |
| 10 | Noise and Vibration1                        | 0 |
| 11 | Environmental Justice1                      | 1 |
| 12 | Safety1                                     | 2 |
| 13 | Release Form1                               | 3 |
| 14 | Timeline Feature1                           | 4 |
| 1  | 4.1 Timeline Notes1                         | 5 |
| 15 | Workflow1                                   | 6 |

## **1 PURPOSE OF THE APP**

The purpose of the PHMSA BIL Environmental Assessment App is to allow provisionally selected grantees to submit their environmental analysis The app also facilitates communication between PHMSA and the grantee in the completion of the SSEA.

The PHMSA BIL Environmental Assessment App is available at the following URL: TO BE PROVIDED AFTER WEBINAR.

Upon clicking the link, you will see a table like the one below. Double click the row to continue.

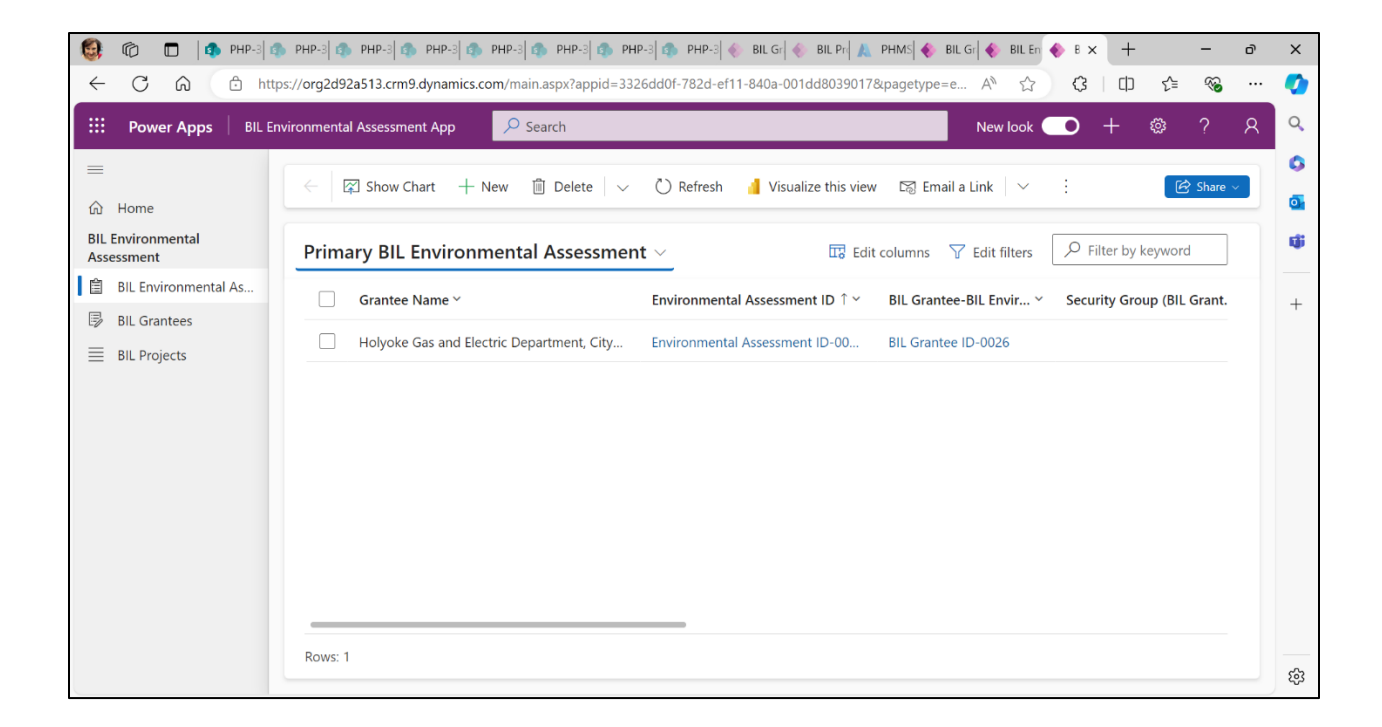

# **2 PROJECT DETAILS**

The environmental assessment form should open. Navigate to the "Project Details" tab. Several questions appear on this screen. You may begin editing the form. When you have finished editing, click save. Click another tab to proceed.

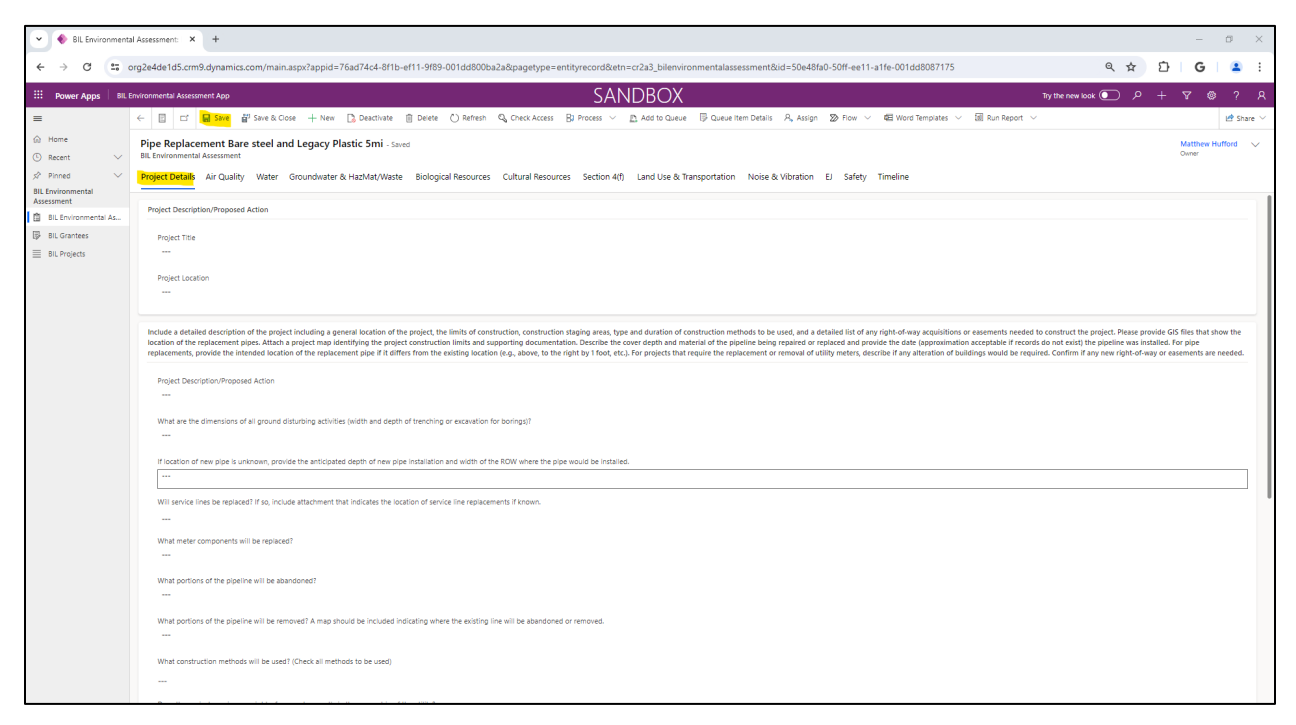

#### 2.1 PROJECT DESCRIPTION/PROPOSED ACTION NOTES

- Project Description/Proposed Action should include a description of *all* provisionally awarded projects.
- Submitting attachments: See the Timeline Feature section of this user guide for instructions.

# **3** AIR QUALITY AND GREENHOUSE GASES (GHG)

Navigate to the "Air Quality" tab. Several questions appear on this screen. You may begin editing the form. When you have finished editing, click save. Click another tab to proceed.

| 👻 🌒 BIL Environmenta                                   | <ul> <li>         Ø BLEnvironmental Assessmen: X         4         <ul> <li>             Ø X         </li> </ul> </li> </ul>                                                                                                    |                    |               |             |                    |           |        |  |  |
|--------------------------------------------------------|----------------------------------------------------------------------------------------------------|--------------------|---------------|-------------|--------------------|-----------|--------|--|--|
| ← → C == <                                             | rg2e4de1d5.crm9.dynamics.com/main.aspx?appid=76ad74c4-8f1b-ef11-9f89-001dd800ba2a&pagetype=entityrecord&etn=cr2a3_bilenvironmentalassessment&id=50e48fa0-50ff-ee11-a1fe-001dd8087175                                                                                                    |                    | ବ 🕁           | ₽           | G                  | 2         | :      |  |  |
| BIL Forwer Apps BIL F                                  | nvironmental Assessment App SANDBOX                                                                                                    | Try the new look   | م 🖸           | +           | 7 0                | ?         | Я      |  |  |
| =                                                      | E                                                                                                    |                    |               |             |                    | 🛃 Sha     | are 🗸  |  |  |
| <ul> <li>in Home</li> <li>in Recent ∨</li> </ul>       | Pipe Replacement Bare steel and Legacy Plastic Smi - Smed<br>Bit Environmental Assessment                                                                                                    |                    |               |             | Matthew H<br>Dwner | ufford    | $\sim$ |  |  |
| 🖈 Pinned 🗸 🗸                                           | Project Details Air Quality Water Groundwater & HazMat/Waste Biological Resources Cultural Resources Section 4(f) Land Use & Transportation Noise & Vibration EJ Safety Timeline                                                                                                    |                    |               |             |                    |           |        |  |  |
| BIL Environmental<br>Assessment                        | Air Quality and Greenhouse Eases (GHG)                                                                                                    |                    |               |             |                    |           |        |  |  |
| BIL Environmental As     BIL Grantees     BIL Projects | Is the project located in an area designated by the DRA as nonstainment or maintenance status for one or more of the National Arnibert Air Quality Standards (NAAQS) Attainment status can be found in 40 CPR Part Bi, or in EPA's Green Book: https://www.epa.gov/jyreen-bood the project area.                                               | ok. See Appendix 4 | for the steps | required to | identify tha       | at status |        |  |  |
|                                                        | Will the construction activities produce emissions that exceed de minimis thresholds (tons per year) described in the initial Tier 2 EA worksheet?                                                                                                    |                    |               |             |                    |           |        |  |  |
|                                                        | Will mitigation measures be used to capture bowedown? If yes, prese desr/be how blowdown will be captured                                                                                                    |                    |               |             |                    |           |        |  |  |
|                                                        | What is the existing operating pressure (PSI)?                                                                                                    |                    |               |             |                    |           |        |  |  |
|                                                        | Does the system have the capability to reduce pressure on the segments to be replaced?                                                                                                    |                    |               |             |                    |           | 1      |  |  |
|                                                        | If yes, what is the lowest putyour system can reach prior to working?                                                                                                    |                    |               |             |                    |           |        |  |  |
|                                                        | Will project proponent commit to reducing pressure on your line to this pai prior to venting?<br><br>Prese calculate venting emissions based on this commitment and also provide comparison right of venting emissions volume without pressure reduction/drawdown using calculation methods identified in the initial Tier 2 EA worksheet.<br> |                    |               |             |                    |           |        |  |  |
|                                                        |                                                                                                    |                    |               |             |                    |           | -      |  |  |

# 4 WATER RESOURCES

Navigate to the "Water Resources" tab. Several questions appear on this screen. You may begin editing the form. When you have finished editing, click save. Click another tab to proceed.

| - C 🎧 🗎 http             | oz/org2e4de1d5.cm9.dynamics.com/main.aspx?appid=76ad74c4-811b=e11-9189-001dd800ba2a&pagetype=entityrecord&etn=cr2a3_blenvironmentalassessment&id=50e48fa0-50ff-ee11-a1fe-001da&. 🍓 A^ 🏠 🔳 🚱 🛄 🎓 🧠 🛁                                                                                                    |
|--------------------------|----------------------------------------------------------------------------------------------------|
| Here Apps BIL Er         | vironmental Assessment App SANDBOX New look 💿 오 + 🐨 ? 오                                                                                                    |
| ≡<br>命 Home              | < 🗗 🖬 Save & Close + New D: Deactivate 🗈 Delete O' Refresh 🗞 Check Access 🗗 Process 🗸 🛆 Add to Queue 📴 Queue Item Details 🔍 Assign 🗄                                                                                                    |
| © Recent ∨<br>☆ Pinned ∨ | Pipe Replacement Bare steel and Legacy Plastic 5mi - Saved Matthew Hufford V<br>Bit Environmental Assessment                                                                                                    |
| Assessment               | Project Details Air Quality Water Groundwater & HazMat/Waste Biological Resources Cultural Resources Section 4(f) Land Use & Transportation Noise & Vibration EJ Safety Timeline                                                                                                    |
| BIL Grantees             | Water Resources                                                                                                    |
| BIL Projects             | Are there water resources within the project area, such as wetlands, streams, rivers, or floodplains? If so, would the project temporarily or permanently impact wetlands or waterways? If water resources are present but will not be impacted, please describe how these impacts will be avoided (e.g. directional boring under the resource, etc.) If possible, please provide supporting maps identifying water resources within the project area. |
|                          |                                                                                                    |
|                          | Under the Clean Water Act, is a Section 401 State certification potentially required?                                                                                                    |
|                          | If yes, describe anticipated permit and how project proponent will ensure permit compliance.                                                                                                    |
|                          | Under the Clean Water Act. is a USACE Section 404 Permit required for the discharge of dredge and fill material?                                                                                                    |
|                          | If yes, describe anticipated permit and how project proponent will ensure permit compliance. (Section 404)                                                                                                    |
|                          |                                                                                                    |

# **5** GROUNDWATER AND HAZARDOUS MATERIALS/WASTE

Navigate to the "Groundwater & HazMat/Waste" tab. Several questions appear on this screen. You may begin editing the form. When you have finished editing, click save. Click another tab to proceed.

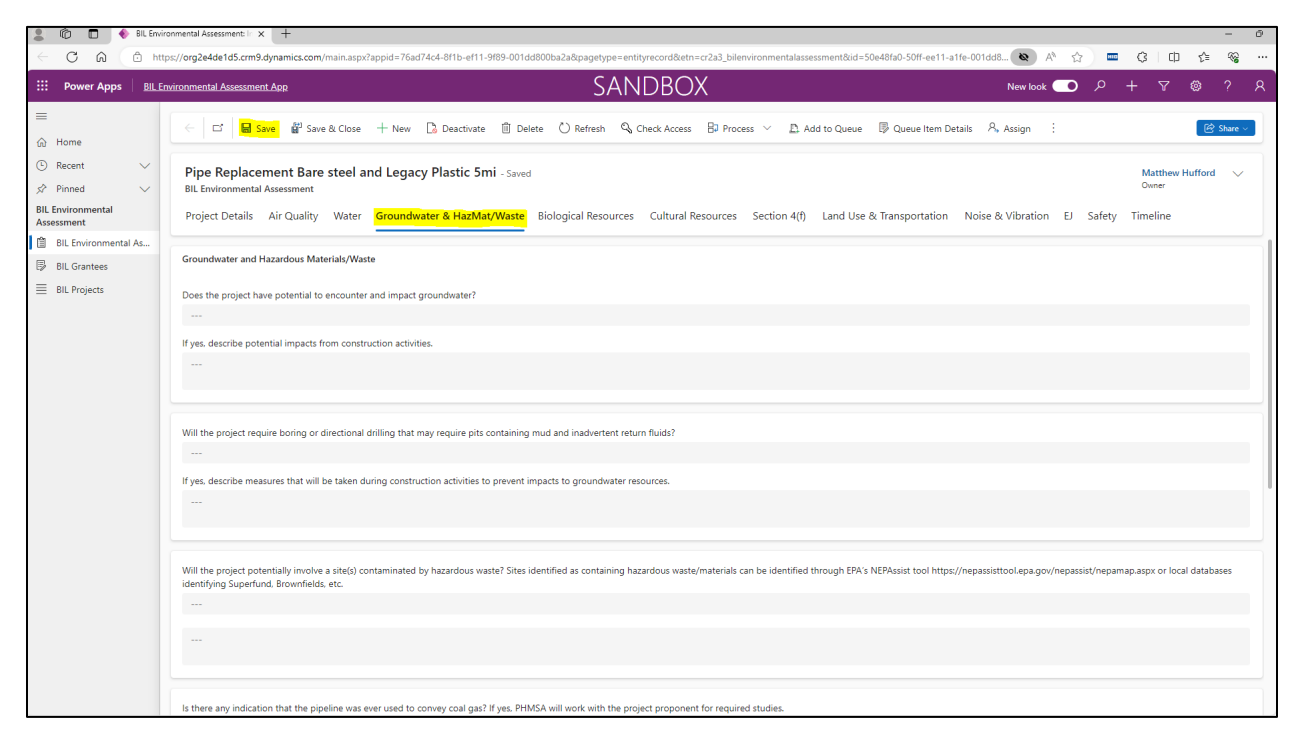

# **BIOLOGICAL RESOURCES**

Navigate to the "Biological Resources" tab. Several questions appear on this screen. You may begin editing the form. When you have finished editing, click save. Click another tab to proceed.

| 😩 🕲 🗖 🔶 BIL Er                                                                           | vironmental Assessment II x + - 0                                                                                                    |
|------------------------------------------------------------------------------------------|----------------------------------------------------------------------------------------------------|
| < C @ @ #                                                                                | nttps://org2446td5.cm9.dynamics.com/main.aspx?appida76ad74cd-8f1b-ef11-9f89-001dd800ba2a8pagetype=entityrecord8etn=c2a3_bilenvironmentalassessment8ida50e48fa0-50ff-ee11-affe-001dd8 🔍 A 🟠 💻 🕃   🗊 🎓 🍕                                                                                                    |
| Power Apps BIL                                                                           | Environmental Assessment App SANDBOX New look 💿 🔎 + 🕆 🕲 ? R                                                                                                    |
| Ⅲ<br>佘 Home                                                                              | < 🗗 🐱 Save & Close + New D, Desctivate 🗊 Delete 🖒 Refresh 🔍 Check Access 🕄 Process V D. Add to Queue 🕼 Queue Item Details P, Assign 🗄 😢 State 🕤                                                                                                    |
| <ul> <li>③ Recent ∨</li> <li>☆ Pinned ∨</li> <li>BIL Environmental Assessment</li> </ul> | Pipe Replacement Bare steel and Legacy Plastic 5mi - Saved<br>BIL Environmental Assessment<br>Project Details Air Quality Water Groundwater & HazMat/Waste Biological Resources Cultural Resources Section 4(f) Land Use & Transportation Noise & Vibration EJ Safety Timeline                                  |
| BIL Grantees                                                                             | Biological Resources                                                                                                    |
| ≣ BIL Projects                                                                           | Based on review of IPaC and NOAA Fisheries database, are there any federally threatened or endangered species and/or critical habitat potentially occurring within the geographic range of the project area?                                                                                                    |
|                                                                                          | Are there any state listed species within the geographical range of the project area? If no. no further analysis is required. Please provide a copy of IPaC species list and relevant state protected species list.                                                                                             |
|                                                                                          | Will the project impact any areas in or adjacent to habitat for Federally. listed threatened or endangered species or their critical habitat? If no, provide justification and avoidance measures. If yes, PHMSA will work with the project proponent to conduct necessary consultation with resource agencies. |
|                                                                                          | Conclusion - Biological Resources                                                                                                    |

# 7 CULTURAL RESOURCES

Navigate to the "Cultural Resources" tab. Several questions appear on this screen. You may begin editing the form. When you have finished editing, click save. Click another tab to proceed.

| 🙎 🔞 🗖 🔶 BIL Enviro                                 | rormental Assessment: II × + - c                                                                                                    | 0 |
|----------------------------------------------------|----------------------------------------------------------------------------------------------------|---|
| - C 🙆 🖻 http                                       | ps://org2e4de1d5.cm9.dynamica.com/main.aspx?appid=75ad74o4-8115-ef11-9169-001dd800ba2a8pagetype=entityrecord8etn=cr2a3_bilenvironmentalassessment8id=50e48fa0-50ff-ee11-a11e-001dd8 💌 A* 🏠 🗮 3 🗏 🗰 🧔 🕫 🧠                                                                                                    |   |
| III Power Apps BIL En                              | nvironmental Assessment App SANDBOX New look 💿 P + 🛛 🍩 ? )                                                                                                    | R |
| Ⅲ<br>④ Home                                        | 🔄 🖬 📾 Save 🖞 Save & Close + New 🗋 Deactivate 🗊 Delete 🖒 Refresh 🔍 Check Access 🗗 Process 🗸 🖓 Add to Queue 🕼 Queue Item Details 🖧 Assign 🔅 🙆 Share                                                                                                    |   |
| ③ Recent ∨ ☆ Pinned ∨ BIL Environmental Assessment | Pipe Replacement Bare steel and Legacy Plastic 5mi - Saved       Matthew Hufford       V         BiL Environmental Assessment       Owner       Owner         Project Details       Air Quality       Water       Groundwater & HazMat/Waste       Biological Resources       Section 4(f)       Land Use & Transportation       Noise & Vibration       EJ       Safety       Timeline                              |   |
| BIL Environmental As                               | Cultural Resources                                                                                                    | 1 |
| ■ BIL Projects                                     | Please describe all ground disturbing activities associated with the project (including pipeline installation, service line installation, gas meter replacements, metering station construction or demolition, etc.) What is the maximum depth, width and length of excavations for each activity involving ground disturbance?                                                                                      |   |
|                                                    | Will ground disturbance take place entirely in existing ROW or utility easements?                                                                                                    |   |
|                                                    | Will it he restricted entrely to naved areas or will some disturbance take place in prassy undistructed, or natural areas?                                                                                                    |   |
|                                                    |                                                                                                    |   |
|                                                    | Has the entire project area (width, length and depth) been previously disturbed by the original installation or other activities? If so, provide documentation or description of prior ground disturbances, such as road or utility cross sections, plans or as-builts. If this informationdocumentation is not available provide justification for how the ground was previously disturbed pror ground disturbance. |   |

# 8 SECTION 4(F)

Navigate to the "Section 4(f)" tab. Several questions appear on this screen. You may begin editing the form. When you have finished editing, click save. Click another tab to proceed.

| 😩 🖗 🗖 🔶 BILE                                                | wionmental Assessment II × +                                                                                                    |        | -                            |         | -      | 0 |
|-------------------------------------------------------------|----------------------------------------------------------------------------------------------------|--------|------------------------------|---------|--------|---|
| < C @ @                                                     | nttps://org2e4de1d5.cm9.dynamics.com/main.aspx?appid=76ad74c4-811b-ef11-9189-001dd8000ba2a&pagetype=entityrecord&etn=cr2a3_bilenvironmentalassessment&id=50e48fa0-50ff-ee11-a1fe-001dd8… 🗨 A <sup>h</sup> 🖒                                                                                                    | - (    | 3 і Ф                        | \$^≡    | ~      |   |
| ···· Power Apps Bill                                        | Environmental Assessment App SANDBOX New lock 💿 🔎                                                                                                    | +      | 7                            | ۲       | ?      | R |
| ⊨<br>⊛ Home                                                 | 🗧 🖬 🐻 Save 👹 Save & Close + New 🕼 Deactivate 🕕 Delete 🖒 Refresh 🔍 Check Access 🕒 Process 🗸 🕰 Add to Queue 🕼 Queue Item Details 🖧 Assign 🗄                                                                                                    |        |                              | ( 🖻 s   | hare ~ | J |
| © Recent ∨<br>☆ Pinned ∨<br>BIL Environmental<br>Assessment | Pipe Replacement Bare steel and Legacy Plastic 5mi - Saved         Bit Environmental Assessment         Project Details       Air Quality         Water       Groundwater & HazMat/Waste         Biological Resources       Section 4(f)         Land Use & Transportation       Noise & Vibration         El Safety                                                                                                    | ty Tir | Matthew H<br>Owner<br>meline | Hufford | ~      |   |
| BIL Environmental As                                        | Section 4(f)                                                                                                    |        |                              |         |        |   |
| L⊅ bil Crantes                                              | Are there Section 4(f) properties within or immediately adjacent to the project area? 4(f) properties include publicly owned parks. recreational areas. wildlife or waterfowl refuges. and historic sites If yes, provide a list of properties and/or a map of 4(f) properties as an attachment Will any construction activities temporarily impact use of the park including but not limited to access to any portion of the park, parking lots, trails, recreational fields, etc.? |        |                              |         |        | - |
|                                                             | Will any construction activities occur within the property boundaries of a Section 4(f) property? If so, please detail these activities and indicate if these are temporary or permanent uses of the Section 4(f) property. Further coordination with PHMSA is required for all projects that might impact a Section 4(f) property                                                                                                    |        |                              |         |        |   |
|                                                             | Conclusion - Section 4(f)                                                                                                    |        |                              |         |        |   |

#### 8.1 SECTION 4(F) NOTES

• To submit an attachment (e.g., a list of properties), please post a note using the timeline feature. Please see the Timeline Feature section of this user guide for instructions.

# 9 LAND USE AND TRANSPORTATION

Navigate to the "Land Use & Transportation" tab. Several questions appear on this screen. You may begin editing the form. When you have finished editing, click save. Click another tab to proceed.

|                                                                                                    | pp://og2e4de155.cm9.dynamics.com/main.aspi?appid=76ad74c4-811b=e111=989=001d800ba2a&pagetype=entityrecord&etn=or2a3_bilenvironmentalassessment&id=50e481ab-50ff-e611=a11e=001d8z. 🚳 A^ 🟠 🗮 🕃 🗎 🥸 😵 |   |  |  |  |  |  |  |
|----------------------------------------------------------------------------------------------------|----------------------------------------------------------------------------------------------------|---|--|--|--|--|--|--|
| III Power Apps BIL E                                                                                                    | nvironmental Assessment App SANDBOX New look 💿 ۶ + 🕫 ۲ 🕸                                                                                                    | R |  |  |  |  |  |  |
| ≡<br>ŵ Home                                                                                                    | C 🖬 Save & Close + New 🗅 Deactivate 🗊 Delete 🖒 Refresh 🔍 Check Access 😚 Process Y 🗅 Add to Queue 🚯 Queue Item Details 🔍 Assign :                                                                   |   |  |  |  |  |  |  |
| © Recent ∨<br>\$ Pinned ∨                                                                                                    | Pipe Replacement Bare steel and Legacy Plastic 5mi - Saved Matthew Hufford SBIL Environmental Assessment Onner                                                                                     |   |  |  |  |  |  |  |
| Assessment                                                                                                    | Project Details Air Quality Water Groundwater & HazMat/Waste Biological Resources Cultural Resources Section 4(f)                                                                                  |   |  |  |  |  |  |  |
| BIL Environmental As                                                                                                    | Land Use and Transportation                                                                                                    |   |  |  |  |  |  |  |
| ■ BIL Projects                                                                                                    | Will the full extent of the project boundaries remain within the existing right-of-way or easements?                                                                                               |   |  |  |  |  |  |  |
| If no. please describe any right-of-way acquisitions or additional easements needed and provide a map of these areas as an attachment. |                                                                                                    |   |  |  |  |  |  |  |
|                                                                                                    |                                                                                                    |   |  |  |  |  |  |  |
|                                                                                                    | Will the project result in detours, transportation restrictions, or other impacts to normal traffic flow or to existing transportation facilities during construction?                             |   |  |  |  |  |  |  |
|                                                                                                    |                                                                                                    | l |  |  |  |  |  |  |
|                                                                                                    |                                                                                                    |   |  |  |  |  |  |  |
|                                                                                                    | How long are construction activities estimated to last?                                                                                                    |   |  |  |  |  |  |  |
|                                                                                                    |                                                                                                    |   |  |  |  |  |  |  |
|                                                                                                    | Will there be any permanent change to existing transportation facilities?                                                                                                    |   |  |  |  |  |  |  |
|                                                                                                    | If so, what are the changes and how would changes affect the public?                                                                                                    |   |  |  |  |  |  |  |

## **10 NOISE AND VIBRATION**

Navigate to the "Noise & Vibration" tab. Several questions appear on this screen. You may begin editing the form. When you have finished editing, click save. Click another tab to proceed.

| 💄 🕼 🗖 🔶 Bil Envir                                                             | onmental Assessment III x + - 0                                                                                                    |
|-------------------------------------------------------------------------------|----------------------------------------------------------------------------------------------------|
|                                                                               | ps/jog2e4de1d5.cm9.dynamics.com/main.aspx?appid=75ad74c4-811b-ef11-3989-001d6800bb2a8pagetype=entityrecord8.etn=cr2.a3_bilemvironmentalassessment8id=50e48(ab-50ff-ee11-a1fe-001d68 🕸 🔥 🚊 🤄 🗍 🗘 🔅 🦓 …                                                                                                    |
| III Power Apps BIL E                                                          | wironmental Assessment App SANDBOX New look 💿 P + 🕫 ? R                                                                                                    |
| Ⅲ<br>④ Home                                                                   | < 🖬 Save & Close + New 🗋 Deactivate 🗎 Delete 🖒 Refresh 🖏 Check Access 🗄 Process 🗸 🖾 Add to Queue 🖟 Queue Item Details 🖧 Assign 🗄 😂 Save                                                                                                    |
| <ul> <li>⊙ Recent ∨</li> <li>⇒ Pinned ∨</li> <li>BIL Environmental</li> </ul> | Pipe Replacement Bare steel and Legacy Plastic 5mi - Saved Matthew Hufford Onner                                                                                                    |
| Assessment                                                                    | Project Details Air Quality Water Groundwater & HaziMat/Waste biological Resources Cultural Resources Section 4(t) Land Use & Iransportation Viole & Vioration Di Safety I imeline                                                                                                    |
| BIL Grantees                                                                  | Noise and Vibration                                                                                                    |
| BIL Projects                                                                  | Will the project construction occur for longer than a month at a single project location? Will the project location be in proximity (less than 50-ft.) to noise sensitive receivers (residences, schools, houses of worship, etc.)? If so, what measures will be taken to reduce noise and vibration impacts to sensitive receiptors? If so, what measures will be taken to reduce noise and vibration impacts to sensitive receiptors? |
|                                                                               | Will the project require high-noise and vibration inducing construction methods?                                                                                                    |
|                                                                               | Will the project comply with state and local ordinances?                                                                                                    |

# **11 ENVIRONMENTAL JUSTICE**

Navigate to the "EJ" tab. Several questions appear on this screen. You may begin editing the form. When you have finished editing, click save. Click another tab to proceed.

| $\leftarrow$ C $\bigcirc$ M                   | tps://org2e4de1d5.cm9.dynamics.com/main.aspx?appid=76ad74c4.811b-ef11-989-001dd800ba2a&pagetype=entityrecord&etn=cr2a3_bilenvironmentalassessment&id=50e481a0-50ff-ee11-a1fe-001dd8 🔕 A 🟠 🚍 3 📋 🏚 😵 🚥                        |
|-----------------------------------------------|----------------------------------------------------------------------------------------------------|
| BIL                                           | invironmental Assessment App SANDBOX New look 💽 P + V 🐵 ? R                                                                                                    |
| ☰<br>☆ Home                                   | C C Save & Cose + New D Deactinate D Delete O Refresh Q Check Access B Process V D Add to Queue IB Queue Item Details A Assign :                                                                                             |
| © Recent ∨<br>☆ Pinned ∨<br>Bll Environmental | Pipe Replacement Bare steel and Legacy Plastic 5mi - Saved Matthew Hulford Sells Environmental Assessment                                                                                                    |
| Assessment                                    | Project Details Air Quality Water Groundwater & HazMat/Waste Biological Resources Cultural Resources Section 4(f) Land Use & Transportation Noise & Vibration El Safety Timeline                                             |
| BIL Environmental As                          | Environmental Justice                                                                                                    |
| BIL Projects                                  | Using the EPA EIScreen or census data, is the project located in an area of minority and/or low-income individuals as defined by USDOT Order 5610.2(c)?                                                                      |
|                                               | If so, provide demographic data for minority and/or low-income individuals within ½ mile from the project area as a percentage of the total population. Please include the source of information or report as an attachment. |
|                                               |                                                                                                    |
|                                               | Will the project displace existing residents or workers from their homes and communities?                                                                                                    |
|                                               | If so, what is the expected duration?                                                                                                    |
|                                               |                                                                                                    |
|                                               | Will the project require service disruptions to homes and communities?                                                                                                    |
|                                               | If so, what is the expected communication and outreach plan to the residents and the duration of the outages?                                                                                                    |
|                                               |                                                                                                    |
|                                               | Are there populations with Limited English Proficiency located in the project area?                                                                                                    |

# **12 SAFETY**

Navigate to the "Safety" tab. Several questions appear on this screen. You may begin editing the form. When you have finished editing, click save. Click another tab to proceed.

| 💄 🕼 🗖 🔶 BIL Enviro                                                                   | rommental Assessment II x + - c                                                                                                    | Э |
|--------------------------------------------------------------------------------------|----------------------------------------------------------------------------------------------------|---|
| < C 🛱 🗅 http                                                                         | pp://org2eddeld5.cm9.dynamics.com/main.aspr2appid=76ad74cl=81b=ef11=9189-001d8000ba2a8pagetype=entityrecord&etn=cr2a3_bilenvironmentalassessment&id=50ed8fa0-50ff-ee11=a1fe=001d8d. 💘 A^ 🟠 🔳 🤹 🕄                                                                          |   |
| Power Apps BIL En                                                                    | invironmental Assessment App SANDBOX New look 💿 P + 🕫 ? }                                                                                                    | શ |
| Ⅲ<br>☆ Home                                                                          | 🔆 🗖 🖬 Save 🖁 Save & Close + New 🗋 Deactivate 🗊 Delete 🖒 Refresh 🔍 Check Access 🕄 Process 🗸 🔉 Add to Queue 🕼 Queue Item Details 🗛 Assign 🗄 😂 Slave                                                                                                    |   |
| <ul> <li>Recent</li> <li>Pinned</li> <li>BIL Environmental<br/>Assessment</li> </ul> | Pipe Replacement Bare steel and Legacy Plastic 5mi - Saved Bill Environmental Assessment Project Details Air Quality Water Groundwater & HazMat/Waste Biological Resources Cultural Resources Section 4(f) Land Use & Transportation Noise & Vibration EJ Safety Timeline |   |
| BIL Environmental As                                                                 | Safety                                                                                                    | 1 |
| ≣ BIL Projects                                                                       | Has a risk profile been developed to describe the condition of the current infrastructure and potential safety concerns?                                                                                                    |   |
|                                                                                      |                                                                                                    |   |
|                                                                                      | Will construction safety methods and procedures to protect human health and prevent/minimize hazardous materials releases during construction, including personal protection, workplace monitoring and site-specific health and safety plans. be utilized?                |   |

# **13 RELEASE FORM**

When your form has been completed, you are ready to submit it for review. Click "Submit NEPA Info for Agency Review" at the top of the screen.

| BIL EA Table EPF     Concerning Concerning Concern | 命 | New BIL Environmental Assessment                                                                 |                                  |                                |                             |                                          | Matthew Hufford V<br>Owner |
|----------------------------------------------------------------------------------------------------|---|--------------------------------------------------------------------------------------------------|----------------------------------|--------------------------------|-----------------------------|------------------------------------------|----------------------------|
| Project Details Air Quality Water Groundwater & HazMat/Waste Biological Resources Cultural Resources Section 4(f) Land Use & Transportation Noise & Vibration EJ Safety Timeline                                                                                                    | B | BIL EA Table BPF<br>Active for less than one mil. < Submit NEPA Info For Agency Review (< 1 Min) | OPA Review & Approval            | Security Assessment            | Public Comment              | Finding Of No Significant Impact (FONSI) | Award Execution            |
|                                                                                                    | = | Project Details Air Quality Water Groundwater & HazMat/Waste Biological Resou                    | ces Cultural Resources Section 4 | I(f) Land Use & Transportation | Noise & Vibration EJ Safety | Timeline                                 |                            |

When you are ready to release the form for review, click "Run Flow".

| ۵<br>ف | Environmental Assessment<br>BIL Environmental Assessment | ID-0103 - Saved                                            | $\cap$                                      | 0                         | 0                          | 0                                        | Matthew Hufford V |
|--------|----------------------------------------------------------|------------------------------------------------------------|---------------------------------------------|---------------------------|----------------------------|------------------------------------------|-------------------|
| 5      | BIL EA Table BPF<br>Active for less than one mi          | Submit NEPA Info For Agency Review (< 1 Min)               | OPA Review & Approval                       | Security Assessment       | Public Comment             | Finding Of No Significant Impact (FONSI) | Award Execution > |
| =      | Project Details Air Quality Wa                           | Active for less than one minute $$\mathbb{E}^{2}$\ \times$ | I Resources Cultural Resources Section 4(f) | Land Use & Transportation | Noise & Vibration EJ Safet | Timeline                                 |                   |
|        | Safety                                                   | Submit NEPA Info<br>for Agency Review                      |                                             |                           |                            |                                          |                   |
|        | Has a risk profile been developed                        | & Volpe Approval<br>Flow<br>Run Flow                       | d potential safety concerns?                |                           |                            |                                          |                   |
|        |                                                          | A Volpe Approval * No                                      |                                             |                           |                            |                                          |                   |
|        |                                                          | Next Stage >                                               |                                             |                           |                            |                                          |                   |

### **14 TIMELINE FEATURE**

The app features a robust timeline feature, which helps facilitate communication between the project proponent and the agency.

To access the timeline, navigate to the tab named "Timeline".

| Pipe Replacement Bare steel and Legacy Plastic 5mi - Sered Bit Environmental Assessment                                                                                           |           |  |  |  |  |  |  |
|----------------------------------------------------------------------------------------------------|-----------|--|--|--|--|--|--|
| Project Details Air Quality Water Groundwater & Hat/Mat/Waste Biological Resources Cultural Resources Section 4(f) Safety Land Use & Transportation Noise & Vibration EJ Timeline |           |  |  |  |  |  |  |
|                                                                                                    | + Ω ⊽ ≣ : |  |  |  |  |  |  |
|                                                                                                    |           |  |  |  |  |  |  |
| Ø Exter a note                                                                                                    | 0         |  |  |  |  |  |  |
|                                                                                                    |           |  |  |  |  |  |  |
|                                                                                                    |           |  |  |  |  |  |  |
|                                                                                                    |           |  |  |  |  |  |  |
| Get started                                                                                                    |           |  |  |  |  |  |  |
| Capture and manage all records in your timeline.                                                                                                    |           |  |  |  |  |  |  |
|                                                                                                    |           |  |  |  |  |  |  |
|                                                                                                    |           |  |  |  |  |  |  |

To create a new note on the timeline, select "Enter a note...".

| Pipe Replac<br>BIL Environment | ement Bare  | steel a | nd Legacy Plastic 5mi - Saver | 4                    |                    |                 |                           |                 |                   |     |          |  | Matthew Huffor<br>Owner | d 🗸 |
|--------------------------------|-------------|---------|-------------------------------|----------------------|--------------------|-----------------|---------------------------|-----------------|-------------------|-----|----------|--|-------------------------|-----|
| Project Details                | Air Quality | Water   | Groundwater & HazMat/Waste    | Biological Resources | Cultural Resources | Section 4(f) Sa | ifety Land Use & Tra      | nsportation     | Noise & Vibration | E 1 | Timeline |  |                         |     |
|                                |             |         |                               |                      |                    |                 |                           |                 |                   |     |          |  | + 口 乙 亘                 |     |
| , P Search tir                 | neline      |         |                               |                      |                    |                 |                           |                 |                   |     |          |  |                         |     |
| 0 Enter a n                    | ote         |         |                               |                      |                    |                 |                           |                 |                   |     |          |  |                         | 0   |
|                                |             |         |                               |                      |                    |                 |                           |                 |                   |     |          |  |                         |     |
|                                |             |         |                               |                      |                    |                 |                           |                 |                   |     |          |  |                         |     |
|                                |             |         |                               |                      |                    |                 |                           |                 |                   |     |          |  |                         |     |
|                                |             |         |                               |                      |                    |                 | Get started               |                 |                   |     |          |  |                         |     |
|                                |             |         |                               |                      |                    | Capture         | and manage all records in | n your timeline |                   |     |          |  |                         |     |
|                                |             |         |                               |                      |                    |                 |                           |                 |                   |     |          |  |                         |     |
|                                |             |         |                               |                      |                    |                 |                           |                 |                   |     |          |  |                         |     |

You may also attach files by clicking the paperclip icon and selecting the desired file from your computer.

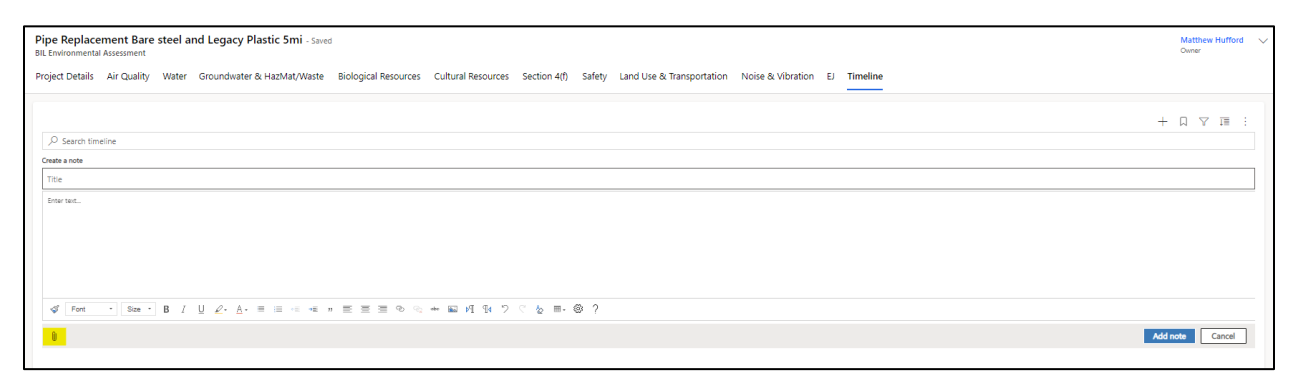

When you are ready to post the note to the timeline, click "Add Note" at the bottom of the screen.

| Pipe Replace<br>BIL Environment | cement Bare<br>tal Assessment | steel an | d Legacy Plastic 5m                    | - Saved                    |                    |                  |                              |                       |            |     | Matthew Hufford<br>Owner | 4 ~ |
|---------------------------------|-------------------------------|----------|----------------------------------------|----------------------------|--------------------|------------------|------------------------------|-----------------------|------------|-----|--------------------------|-----|
| Project Details                 | Air Quality                   | Water    | Groundwater & HazMat/                  | Waste Biological Resources | Cultural Resources | Section 4(f) Saf | ety Land Use & Transportatio | n Noise & Vibration E | EJ Timelir | ine |                          |     |
|                                 |                               |          |                                        |                            |                    |                  |                              |                       |            |     | + □ ⊽ ≣                  |     |
|                                 | meline                        |          |                                        |                            |                    |                  |                              |                       |            |     |                          |     |
| Create a note                   |                               |          |                                        |                            |                    |                  |                              |                       |            |     |                          |     |
| Title                           |                               |          |                                        |                            |                    |                  |                              |                       |            |     |                          |     |
| Enter text                      |                               |          |                                        |                            |                    |                  |                              |                       |            |     |                          |     |
|                                 |                               |          |                                        |                            |                    |                  |                              |                       |            |     |                          |     |
|                                 |                               |          |                                        |                            |                    |                  |                              |                       |            |     |                          |     |
|                                 |                               |          |                                        |                            |                    |                  |                              |                       |            |     |                          |     |
|                                 |                               |          |                                        |                            |                    |                  |                              |                       |            |     |                          |     |
| I Font                          | - Size -                      | B I      | <u>U</u> <u>2</u> . <u>A</u> . = := ·= | -= n ≡ ≡ ≡ • •             |                    | ି 🍐 ≣- 🎯 ୀ       | ?                            |                       |            |     |                          |     |
| 0                               |                               |          |                                        |                            |                    |                  |                              |                       |            |     | Add note Cancel          |     |
|                                 |                               |          |                                        |                            |                    |                  |                              |                       |            |     |                          |     |

#### **14.1 TIMELINE NOTES**

- The timeline feature should be used to post any required documents (e.g., project maps, agency consultation documents, etc.).
- You are encouraged to post a note stating which part(s) of the form are ready for review/feedback in advance of submitting the completed form.
- Similarly, you may post a note to the timeline stating which section(s) need technical assistance.

# **15 WORKFLOW**

The project proponent drafts the form. Project proponents may complete some sections of the form prior to submitting the completed form for review.

- To improve efficiency, you may post a note if a section is ready for review prior to submitting the full form for review.
- Similarly, you may post a note to request technical assistance prior to submitting the form for review.

When the SSEA is submitted, Volpe will be notified and conduct a review.

- If rejected, the provisional grantee must correct the error(s) and re-submit the form.
- If approved, the Office of Planning and Analytics (OPA) will receive a notification.

OPA will conduct the second review.

- If rejected, the form is returned to Volpe and the previous step repeats itself.
- If approved, the BIL grant program office receives a notification that the form is approved. The program office will contact you about next steps. Next steps include the agency conducting a security review, posting the form for public comment, drafting a FONSI, and executing the grant award.

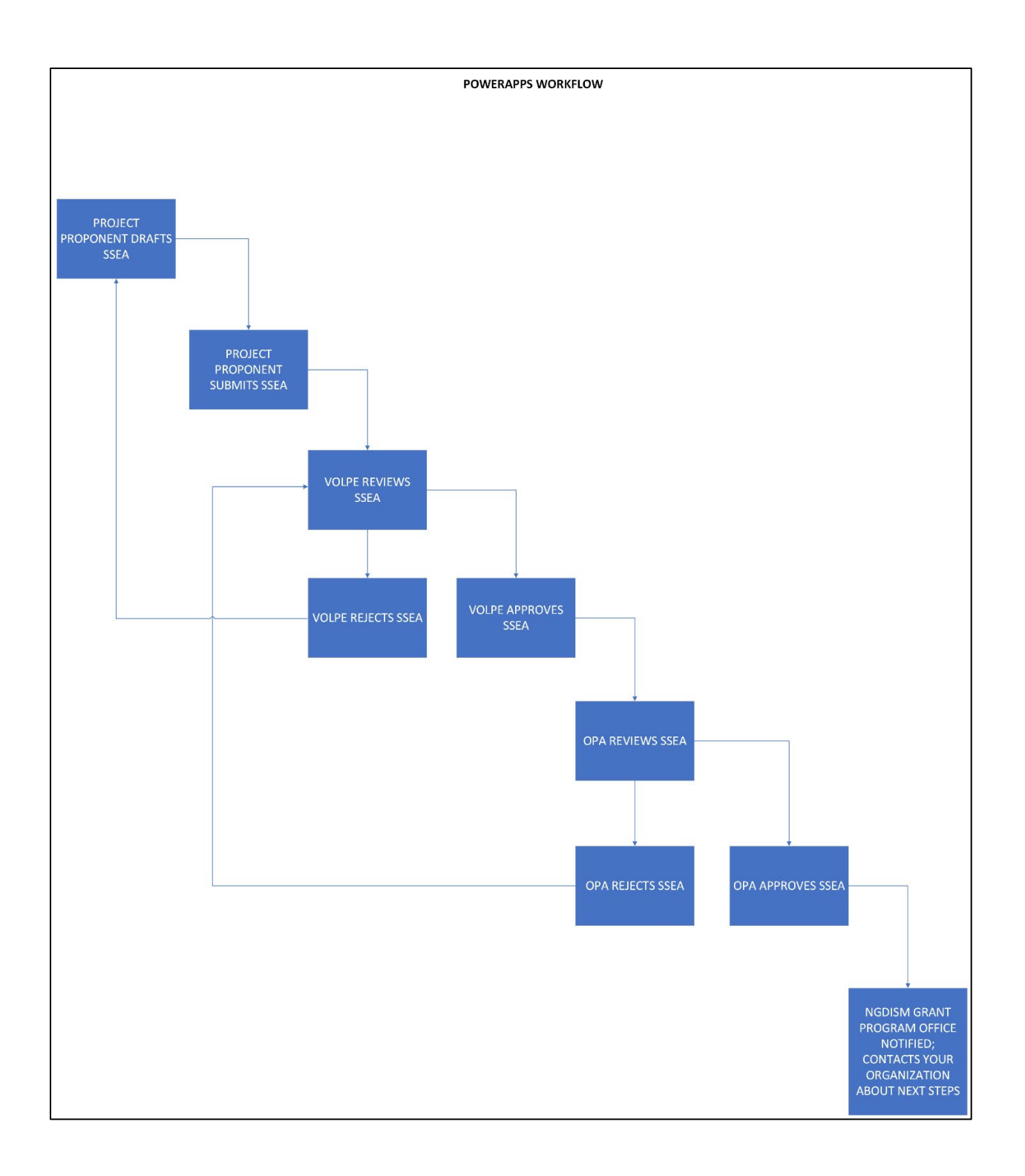